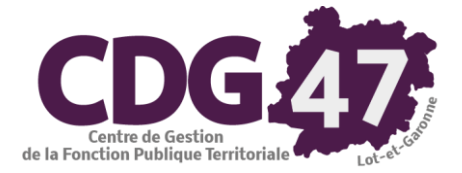

# FLUO Version 5.01.02

# Mise en place du prélèvement automatique

# dans FLUO

| Date       | Révision | Auteur      | Modification |
|------------|----------|-------------|--------------|
| 19/06/2019 |          | Adil LABIDI | Version 0    |

## Table des matières

| 1.     | Prérequis3                                                                                                    |
|--------|----------------------------------------------------------------------------------------------------|
| 2.     | Paramétrage du prélèvement automatique dans Fluo4                                                                                                    |
| 2.1    | Paramétrage des dossiers de facturation4                                                                                                    |
| 2.2    | Création des banques6                                                                                                    |
| 2.3    | Création des 2 secteurs (« Rôle des prélevés » et « Rôle des non prélevés »)6                                                                                     |
| 2.4    | Paramétrage des redevables prélevés7                                                                                                    |
| 2      | .4.1 Affectation du secteur « Rôle des prélevés » aux redevables prélevés                                                                                         |
| 2      | .4.2 Saisie des références bancaires du redevable                                                                                                    |
| 2<br>p | .4.3 Saisie de la RUM (Référence Unique de Mandat), de « la date de signature » du mandat de<br>rélèvement SEPA et paramétrage de la « Séquence de présentation » |
| 2      | .4.4 Finalisation du paramétrage et saisie de la date de prélèvement11                                                                                            |

# 1. <u>Prérequis</u>

Vous avez décidé de mettre en place le prélèvement automatique pour le paiement des prestations des services communaux.

Vous devez d'abord remplir les prérequis suivants :

1°) La collectivité doit <u>délibérer</u> pour mettre en œuvre ce nouveau moyen de paiement pour une ou plusieurs prestations.

2°) La collectivité doit demander à la trésorerie son <u>Identifiant de Créancier Sepa (ICS)</u>.

Rappel : l'ICS est unique par collectivité (ex. : si vous disposez d'un ICS sur le budget principal, le même sera également utilisé sur les budgets annexes "Eau", "Assainissement"...

3°) La collectivité doit communiquer aux redevables un formulaire d'accord de *mandat de prélèvement SEPA*. L'acceptation du prélèvement se traduit par le retour de ce formulaire complété, daté, signé et accompagné d'un RIB du compte à débiter.

|                                                                             | Editions diverses | Environnement    | Outils ?       |   |
|-----------------------------------------------------------------------------|-------------------|------------------|----------------|---|
|                                                                             | Grilles de po     | vintage          |                |   |
|                                                                             | Attestation       | des sommes factu | rées           |   |
| Ce formulaire est à imprimer depuis Fluo via le menu suivant :              | Mandat de j       | prélèvement SEPA | (autorisation) |   |
| 1 1                                                                         |                   |                  |                |   |
| Plusieurs choix sont possibles :                                            |                   |                  |                |   |
| Fichier                                                                     |                   |                  |                |   |
| C Imprimer un exemplaire                                                    |                   |                  |                |   |
| Imprimer un exemplaire pour chaque redevable non prélevé à ce jour, secteur |                   | Tous les s       | secteurs       | - |
| C Imprimer un exemplaire pour le redevable :                                |                   | -                |                |   |

4°) La collectivité doit définir avec la trésorerie les modalités de prélèvement (date de prélèvement, minimum à facturer).

5°) Vos dossiers de facturation dans Fluo doivent être déjà paramétrés au PES ASAP Editique.

6°) Vos factures dans Fluo doivent être <u>mises en historique</u> avant de commencer le paramétrage de vos dossiers au prélèvement automatique.

|                                                                | Facturation | Avoirs   | Historique    | Editions diverses | Environnement | Outils |
|----------------------------------------------------------------|-------------|----------|---------------|-------------------|---------------|--------|
| L'archivage des périodes de facturation se fait depuis le menu | Mise er     | historiq | ue des factur | es                |               |        |

# 2. <u>Paramétrage du prélèvement automatique dans Fluo</u> <u>Paramétrage des dossiers de facturation</u>

Depuis le menu

Dossiers de factu

Environnement Outils ?

Gestion des dossiers de facturation Ctrl+G Dossier : Périscolaire

Le paramétrage du PES ASAP Editique étant déjà mis en place, d'autres paramétrages sont à effectuer.

| Dossier        | Transfert                                              | Facturation             | Réglages              | Réglages 2      | Eau Ass.             | Comptabilité |  |  |
|----------------|--------------------------------------------------------|-------------------------|-----------------------|-----------------|----------------------|--------------|--|--|
| - Dossier 🛛 🗕  | Services                                               |                         | C Ea                  |                 | 🔿 Eau uniqu          |              |  |  |
| Dossier :      | STOLED AT CLASSED                                      | 1111 AA 71 -            | Collectivité          | qui facture :   | 011.0. °AT IN        | in an i      |  |  |
| N° rue :       | Rue :                                                  | Hôtel de Ville          |                       |                 |                      |              |  |  |
| CP :           | (                                                      | Ville :                 | T                     |                 |                      |              |  |  |
| Tél :          | 05                                                     | Fax:                    | Horaires              | ouv. : 8H-12H - | 13H30-17H - vend 8H- | 12H          |  |  |
| Divers :       | Rè                                                     | glement à effectuer à l | 'ordre du Trésor Publ | ic              |                      | <b>^</b>     |  |  |
| Délibération : | D4                                                     | ibération d 👘 wan       | - 0045                |                 |                      |              |  |  |
|                | Tréso                                                  | rerie                   |                       | Cen             | tre d'encaissement   |              |  |  |
| Trésorer       | ie :                                                   | Trésorerie de Fum       | el                    |                 |                      |              |  |  |
| Adresse        |                                                        | Place Georges Es        | cande BP 68           |                 |                      |              |  |  |
| Code po        | stal :                                                 | 47500 V                 | fille : FUMEL         |                 |                      |              |  |  |
| Horaires       | raires d'ouverture : 9H 12/13h30 16h lundi mardi jeudi |                         |                       |                 |                      |              |  |  |
| Référenc       | nce bancaire : CUUT.UU.D. TTOODODOD ##                 |                         |                       |                 |                      |              |  |  |
| Référenc       | ce IBAN :                                              | BIC BDF : CUT LITE DOOT |                       |                 |                      |              |  |  |
| Tél :          |                                                        | 05 53 71 01 09          | N° codique :          | 047021          | Département :        | 047          |  |  |

| Trés                    | sorerie                      | Centre d'encaissement                          |   |
|-------------------------|------------------------------|------------------------------------------------|---|
| Centre d'encaissement : | Centre d'Encaissement des Fi | nances Publiques RENNES - 35908 RENNES CEDEX 9 | • |
| Code postal :           | 35908 Ville :                | RENNES CEDEX 9                                 |   |

| Dossier Transfert Facturation Réglages Réglages 2 Eau Ass. Comptabilité          |                            |
|----------------------------------------------------------------------------------|----------------------------|
| - Liaison comptable (ORMC,PJ ASAP)                                               | Dans le menu               |
| SIRET : Code collectivité : Code budget : 1 iness :                              | « Transfert » :            |
| - ORMC                                                                           |                            |
| Répertoire destination : Paratouri and tracés ACTI IDATION Parcourir Parcourir   | - Vérifier le SIRET, Code  |
| La TVA est hors budget     Transférer le titre période comme objet de la recette | Collectivité et Code       |
| Code de la recette : 83 Code période : 1                                         | Budget.                    |
| LCP (Eau) : MDR (Ass) :                                                          |                            |
| Utilisation ancien protocole ROLMRE, n° collectivité 23 Nature du rôle : 80      | - Mettre le « Mode de      |
| Prélèvements automatiques                                                        | prélèvement » en « 01 –    |
| Mode de prélévement : 01 - Fichier remis aux organismes bancaires par le Trésor  | Fichier remis aux          |
| Répertoire destination : a.\ Parcourir                                           | organismes bancaires par   |
| Donneur d'ordre :                                                                | le Trésor »                |
| Fichier BDF - format SDD (Sepa Direct Debit)                                     |                            |
| Nº ICS : Code flux : Lettre application :                                        | - Saisir « N° ICS »        |
| IBAN régie : Codique régie : Partenaire ESI :                                    | transmis par la trésorerie |

| Dossier                                                                                                    | Transfert                                                                                                    | Facturation                                                                                                    | Réglages                                          | Réglages 2                                                                                          | Eau Ass.                  | Comptabilité | 1 |                                                                                                    |
|----------------------------------------------------------------------------------------------------|----------------------------------------------------------------------------------------------------|----------------------------------------------------------------------------------------------------|---------------------------------------------------|----------------------------------------------------------------------------------------------------|---------------------------|--------------|---|----------------------------------------------------------------------------------------------------|
| - Gestion du mi                                                                                                    | nimum facturé                                                                                                    |                                                                                                    |                                                   |                                                                                                    |                           |              |   |                                                                                                    |
| Vous pouvez d                                                                                                    | éfinir un montant mini                                                                                                    | mum facturé. De telle                                                                                                    | sorte que toute factu                             | re qui n'atteindra pas                                                                              | ce minimum sur une        | période sera |   |                                                                                                    |
| Vous pouvez d<br>Minimum factur<br>- Gestion du min<br>Vous pouv<br>Minimum à fact<br>Prestation porta<br>- Gestion des in<br>C Rappeler au<br>Année de débur<br>- Sauvegarde d | etinir un montant mini<br>ré :<br>nimum à facturer<br>lez définir un montant<br>possède<br>turer :<br>npayés<br>tomatiquement le mon<br>t de la gestion des imp<br>es factures au forma | num facturé. De telle<br>eportée sur la période<br>eportée sur la période<br>minimum à facturer. I<br>era une ligne facturée<br>0,000 €<br>tant dû par les redeva<br>payés :<br>t PDF lors de la mis | sorte que toute factu<br>o suivante (jusqu'à atte | re qui n'atteindra pas<br>eindre ce minimum).<br>e facture qui n'atteind<br>ttra d'atteindre ce mor | ra pas ce minimum antant. | penode sera  |   | Onglet « Facturation » :<br>- Paramétrer le montant<br>« Minimum facturé » ( <u>si</u><br><u>consignes trésorerie</u> )<br>- Si vous le souhaitez,<br>vous pouvez paramétrer<br>la sauvegarde des factures<br>en pdf lors de la mise en<br>historique d'une période |
| Sauvegarde                                                                                                    | des factures au forma                                                                                                    | t PDF                                                                                                    |                                                   |                                                                                                    |                           |              | ` |                                                                                                    |
| Répertoire dest                                                                                                    | ination :                                                                                                    | WPCTELET-LABIDI/D                                                                                                    | onnees04/COMMAB                                   | ASETEST\$\Documen                                                                                   | ts\Fluo\Sa                | Parcourir    |   |                                                                                                    |
|                                                                                                    |                                                                                                    |                                                                                                    |                                                   |                                                                                                    |                           |              |   |                                                                                                    |
|                                                                                                    |                                                                                                    |                                                                                                    |                                                   |                                                                                                    |                           |              |   |                                                                                                    |
| Dossier                                                                                                    | Transfert                                                                                                    | Facturation                                                                                                    | Réglages                                          | Réglages 2                                                                                          | Eau Ass.                  | Comptabilité |   |                                                                                                    |
| - Environnemen<br>Nom du 1er ni                                                                                                    | t de travail -<br>veau de catégorie :                                                                                                    |                                                                                                    | Utiliser                                          | le 2ième niveau, nom                                                                                | :                         |              |   |                                                                                                    |
| - Prestations                                                                                                    | des prestations de typ                                                                                                    | e formules avancées                                                                                                    | (générateur de formul                             | es)                                                                                                 |                           |              |   | Onglet « <b>Réglages</b> » :                                                                                                    |

Incrémenter le n° de rôle à chaque facturation

Chèque

Exclure les mercredis

(0<sup>0</sup>

•

Dernier numéro de facture utilisé

🗖 🗖 Gestion de la grille de pointage prévisionnelle

Facturation de type appel à cotisations

Mode de règlement (défaut)

Périodes

Divers

Numérotation

☐ Recopier automatiquement la mention "délai de paiement" d'une période à l'autre

1

Г

10°

Exclure les jours fériés

F Réinitialiser les n° de facture à chaque facturation

☑ Utiliser le suivi des règlements et prélèvements

🔲 N° continue des factures pour les rôles

Gestion de l'enfance Mango 🛛 📔 —

☐ Liaison avec le logiciel de l'enfance Mango Grilles de pointage mensuelle / hebdomadaire Par défaut : 🔽 Exclure les week-ends

Gestion avancée de la grille de pointage

C Autoriser l'export des données

Utiliser TIP SEPA

Interfacer cette grille de pointage avec un service "déporté" de pointage

Dernier numéro d'avoir utilisé :

Suivi des règlements

- Cocher « Incrémenter le N° de rôle à chaque facturation ».

- Paramétrer le Suivi des règlements (En cas de régie)

| Dossier Tansfet   Pacturation   Réglages   Laison comptable   Comptabilité   Callectivité   Comptabilité   Comptabilité   Concer « Emettre des   comptabilité   Concer « Emettre des   comptabilité   Concer « Emettre des   comptabilité   Concer « Emettre des   comptabilité   Concer « Emettre des   comptabilité   Concer « Emettre des   comptabilité   Concer « Emettre des   comptabilité   Concer « Emettre des   comptabilité   Concer « Emettre des   comptabilité   Concer « Emettre des   comptabilité   Concer « Emettre des   comptabilité   Concer « Emettre des   comptabilité   Concer « Emettre des   comptabilité   Concer « Emettre des   comptabilité   Comatérilisei   <                                                                                                    |                               |                           |                         |                          |                         |          |              |           |                             |
|----------------------------------------------------------------------------------------------------|-------------------------------|---------------------------|-------------------------|--------------------------|-------------------------|----------|--------------|-----------|-----------------------------|
| <ul> <li>Liaison comptable</li> <li>Comptable in comptabilité</li> <li>Commune des trates dans la comptabilité</li> <li>Commune des trates dans la comptabilité</li> <li>Commune des trates dans la comptabilité</li> <li>Exporter les trates</li> <li>Dessier d'export :</li> <li>Parcour</li> <li>Parcour</li> <li>Parcour</li> <li>Parcour</li> <li>Conglet « Comptabilité » :</li> <li>- Cocher « Emettre des trates dans la comptabilité</li> <li>- Comptabilité</li> <li>- Comptabilité</li> <li>- Comptabilité</li> <li>- Comptabilité</li> <li>- Comptabilité</li> <li>- Comptabilité</li> <li>- Comptabilité</li> <li>- Comptabilité</li> <li>- Comptabilité</li> <li>- Concer « Emettre des trates dans la comptabilité</li> <li>- Comptabilité</li> <li>- Comptabilité</li> <li>- Concer « Emettre des trates dans la comptabilité</li> <li>- Comptabilité</li> <li>- Concer « Emettre des trates dans la comptabilité</li> <li>- Dematérialisation</li> <li>P Je format PDF</li> <li>- Joinde la facture (ou l'avoir) ou le rôle de recouvement en PJ lors de l'émission des trates - PJ PDF</li> <li>- Flax 0RMC : facture PDF uniquement pour les débileurs publics.</li> <li>- Trage individuel : flux ASAP.</li> <li>- Domatérialisation des factures</li> <li>- Dematérialisation des factures</li> <li>- Dematérialisation des factures</li> <li>- Dematérialisation des factures</li> <li>- Dematérialisation des factures</li> <li>- Dematérialisation</li> <li>- Flux 0RMC : facture PDF uniquement pour les débileurs publics.</li> <li>- Trage individuel : flux ASAP.</li> <li>- Domatérialisation des factures</li> <li>- Dematérialisation</li> <li>- Dematérialisation</li> <li>- Flux 0RMC : facture du redevable privé en tant que PJ du titre individuel ASAP</li> </ul> | Dossier                       | Transfert                 | Facturation             | Réglages                 | Réglages 2              | Eau Ass. | Comptabilité |           |                             |
| <ul> <li>Computabilité</li> <li>Commune défaut (itre global à tous les secteurs):</li> <li>Exporter les titres</li> <li>Dessier d'export:</li> <li>TXT (uniquement pour un logiciel ties)</li> <li>XML (vers Corail ou autre logiciel de comptabilité)</li> <li>Liaison de la n° des factures et des titres dans le cas du titrage individue!</li> <li>Dématérialisation</li> <li>PJ en format PDF</li> <li>Joindre la facture (ou favoir) ou le rôle de recouvrement en PJ lors de l'émission des titres - PJ PDF</li> <li>Facture dématérialisée</li> <li>Dématérialisation des factures</li> <li>Dématérialisation des factures</li> <li>Joindre la facture PDF</li> <li>Intrage individue!: flux ASAP.</li> <li>Joindre la facture du redevable privé en tant que PJ du titre individuel ASAP</li> </ul>                                                                                                    | - Liaison compta              | able                      |                         |                          |                         |          |              | Ajouter   |                             |
| Collectivité : COMMUNE DE   Tiers comptable par défaut (titre global à tous les secteurs) : Exponter les titres Dossier d'export : Or TXT (uniquement pour un logiciel tiers) `XML (vers Corail ou autre logiciel de comptabilité) Culiaison de la n° des factures et des titres dans le cas du titrage individuel Dématérialisation PJ en format PDF © Joindre la facture (ou l'avoir) ou le rôle de recouvrement en PJ lors de l'émission des titres - PJ PDF Facture dématérialisée © Dématérialisation des factures © Dématérialisée © Dématérialisée © Dématérialisée © Dématérialisée © Dématérialisée © Dématérialisée © Joindre la facture (ou l'avoir) ou le rôle de recouvrement en PJ lors de l'émission des titres - PJ PDF Facture dématérialisée © Joindre la facture (ou l'avoir) ou le rôle de recouvrement en PJ lors de l'émission des titres - PJ PDF Facture dématérialisée © Joindre la facture (ou l'avoir) ou le rôle doiteurs publics Titrage individuel : flux ASAP. © Joindre la facture du redevable privé en tant que PJ du titre individuel ASAP                                                                                                    | 🔽 Emettre de                  | es titres dans la comp    | ptabilité               |                          |                         |          |              |           |                             |
| Tiers comptable par défaut (titre global à tous les secteurs) :  Exporter les titres Dossier d'export :  Titrage individuel : flux ASAP.  Joindre la facture du redevable privé en tant que PJ du titre individuel ASAP                                                                                                    | Collectivité :                | COMMUNE D                 | E                       |                          |                         | <b>v</b> |              | Supprimer | Onglet « Comptabilité » :   |
| <ul> <li>Exporter les titres</li> <li>Dossier d'export :</li> <li>TXT (uniquement pour un logiciel tiers)</li> <li>XML (vers Corail ou autre logiciel de comptabilité)</li> <li>Liaison de la n° des factures et des titres dans le cas du titrage individuel</li> <li>Dématérialisation</li> <li>PJ en format PDF</li> <li>Joindre la facture (ou l'avoir) ou le rôle de recouvrement en PJ lors de l'émission des titres - PJ PDF</li> <li>Facture dématérialisée</li> <li>O bématérialisation des factures</li> <li>Flux ORMC : facture PDF uniquement pour les débiteurs publics.</li> <li>Titrage individuel : flux ASAP.</li> <li>Joindre la facture du redevable privé en tant que PJ du titre individuel ASAP</li> </ul>                                                                                                    | Tiers comptal                 | ble par défaut (titre glo | obal à tous les secteu  | rs) :                    |                         |          |              |           |                             |
| Dossier d'export :   • TXT (uniquement pour un logiciel tier)   • TXT (uniquement pour un logiciel tier)   • Comptabilité)   • Liaison de la n° des factures et des titres dans le cas du titrage individuel   • Dématérialisation   PJ en format PDF   • Joindre la facture (ou l'avoir) ou le rôle de recouvrement en PJ lors de l'émission des titres - PJ PDF   Facture dématérialisation   • Dématérialisation des factures   • Dématérialisation des factures   • Dématérialisation des factures   • Dématérialisation des factures   • Dématérialisation des factures   • Dématérialisation des factures   • Dématérialisation des factures   • Dématérialisation des factures   • Dématérialisation des factures   • Dématérialisation des factures   • Dématérialisation des factures   • Dimatérialisation des factures   • Dimatérialisation des factures   • Dimatérialisation des factures   • Joindre la facture du redevable privé en tant que PJ du titre individuel ASAP                                                                                                    | Exporter le                   | es titres                 |                         |                          |                         |          |              |           | - Cocher « Emettre des      |
| <ul> <li>TXT (uniquement pour un logiciel tiers)</li> <li>TXT (uniquement pour un logiciel tiers)</li> <li>Dématérialisation</li> <li>PJ en format PDF</li> <li>Joindre la facture (ou l'avoir) ou le rôle de recouvrement en PJ lors de l'émission des titres - PJ PDF</li> <li>Facture dématérialisée</li> <li>Dématérialisation des factures</li> <li>- Flux ORMC : facture PDF uniquement pour les débiteurs publics.</li> <li>- Titrage individuel : flux ASAP.</li> <li>Joindre la facture du redevable privé en tant que PJ du titre individuel ASAP</li> </ul>                                                                                                    | Dossier d'exp                 | ort :                     |                         |                          |                         |          | Parcourir    | •         | titres dans la comptabilité |
| Comparison de la nº des factures et des titres dans le cas du titrage individuel Commatérialisation P J en format PDF                                                                                                    | <ul> <li>TXT (unic</li> </ul> | quement pour un logic     | iel tiers) CML (        | vers Corail ou autre log | giciel de               |          |              | <u> </u>  | Corail » et sélectionner la |
| <ul> <li>Dématérialisation</li> <li>PJ en format PDF</li> <li>Ø Joindre la facture (ou l'avoir) ou le rôle de recouvrement en PJ lors de l'émission des titres - PJ PDF</li> <li>Facture dématérialisée</li> <li>Ø Dématérialisation des factures</li> <li>Itrage individuel : flux ASAP.</li> <li>Ø Joindre la facture du redevable privé en tant que PJ du titre individuel ASAP</li> </ul>                                                                                                    | Liaison de                    | la nº des factures et     | des titres dans le cas  | du titrade individuel    |                         |          |              | Valider   | « Collectivité » concernée  |
| PJ en format PDF       - Valider votre saisie.         ✓ Joindre la facture (ou l'avoir) ou le rôle de recouvrement en PJ lors de l'émission des titres - PJ PDF       - Valider votre saisie.         Facture dématérialisée       ①         • Dématérialisation des factures       ①         • Flux ORMC : facture PDF uniquement pour les débiteurs publics.       - Titrage individuel : flux ASAP.         • Joindre la facture du redevable privé en tant que PJ du titre individuel ASAP                                                                                                    | - Dématérialisat              | ion                       |                         |                          |                         |          |              |           |                             |
| <ul> <li>Joindre la facture (ou l'avoir) ou le rôle de recouvrement en PJ lors de l'émission des titres - PJ PDF</li> <li>Facture dématérialisée</li> <li>Dématérialisation des factures</li> <li>- Flux ORMC : facture PDF uniquement pour les débiteurs publics.</li> <li>- Titrage individuel : flux ASAP.</li> <li>Joindre la facture du redevable privé en tant que PJ du titre individuel ASAP</li> </ul>                                                                                                    | PJ en form                    | nat PDF                   |                         |                          |                         |          |              | Annuler   | - Valider votre saisie.     |
| Facture dématérialisée            Dématérialisation des factures             - Flux ORMC : facture PDF uniquement pour les débiteurs publics,             - Titrage individuel : flux ASAP.             Joindre la facture du redevable privé en tant que PJ du titre individuel ASAP                                                                                                    | Joindre la                    | a facture (ou l'avoir) ou | le rôle de recouvreme   | ent en PJ lors de l'émi  | ssion des titres - PJ F | PDF      |              |           |                             |
| ✓ Dématérialisation des factures       ①         - Flux ORMC : facture PDF uniquement pour les débiteurs publics.       -         - Titrage individuel : flux ASAP.       ✓         ✓ Joindre la facture du redevable privé en tant que PJ du titre individuel ASAP       -                                                                                                    | Facture de                    | ématérialisée             |                         |                          |                         |          |              |           |                             |
| - Flux ORMC : facture PDF uniquement pour les débiteurs publics.<br>- Titrage individuel : flux ASAP.<br>I Joindre la facture du redevable privé en tant que PJ du titre individuel ASAP                                                                                                    | I Dématéria                   | alisation des factures    | (j)                     |                          |                         |          |              |           |                             |
| - Titrage individuel : flux ASAP.                                                                                                    | - Flux O                      | RMC : facture PDF uniq    | uement pour les débit   | eurs publics.            |                         |          |              |           |                             |
| Joindre la facture du redevable privé en tant que PJ du titre individuel ASAP                                                                                                    | - Titrag                      | e individuel : flux ASAP  |                         |                          |                         |          |              |           |                             |
| Fermer                                                                                                    | 🔽 Join                        | idre la facture du rede   | vable privé en tant que | PJ du titre individuel   | ASAP                    |          |              | Fermer    |                             |

CDG47 – Pôle Informatique – Mise en place du prélèvement automatique - FLUO

#### Création des banques

Vous devez créer les banques à affecter aux redevables prélevés.

| Pour cela utiliser le menu | Redevables     Pointage     Facturation     Av       Redevables     Ctrl+R       Saisie des variables     >       Rues       Banques |
|----------------------------|----------------------------------------------------------------------------------------------------|
| - Identification nationale | Description                                                                                                    |

| Localisation : 2<br>N <sup>a</sup> banque :     | (Ville,)         3           30004         N <sup>a</sup> guichet :         00994           stionale |         |
|-------------------------------------------------|----------------------------------------------------------------------------------------------------|---------|
| Nº BIC :                                        |                                                                                                    | 5       |
| Le numéro de banque<br>Cliquez sur Valider si   |                                                                                                    | Valider |
| N <sup>a</sup> banque :<br>N <sup>a</sup> BIC : | 00004         N* guichet :         00994           BNPAFRPPXXX                                       |         |
| Nom de la banque :                              | BNPPARB EPINAY LA BRICHE                                                                             |         |
| Nom du guichet :<br>Adresse : 4                 | AG LABRICHE 53 BD FOCH 93800 EPINAY SUR SEINE                                                        | Fermer  |
| Valider                                         | Annuler                                                                                              |         |

<u>Création des 2 secteurs (« Rôle des prélevés » et « Rôle des non prélevés »)</u> La notion de « **Secteur** » permet de catégoriser les redevables afin de les facturer séparément.

| Environnement             | Outils                   | ?                         |
|---------------------------|--------------------------|---------------------------|
| Gestion des<br>Configurat | s dossiers<br>ion des ir | de facturation mpressions |
| Secteurs                  |                          |                           |

La création des secteurs se fait via le menu

Le secteur « Rôle unique » est créé par défaut dans Fluo.

| Secteurs      | Périscolaire             |           |
|---------------|--------------------------|-----------|
|               |                          |           |
|               | Description              |           |
| - Secteur     |                          | Ajouter   |
| Désignation : | Rôle <mark>Unique</mark> | Supprimer |

Pour vous faciliter le traitement, si vous avez plus de « non prélevés » que de « prélevés », il faut :

- Renommer le secteur « Rôle unique » en « Rôle des NON PRELEVES »

| Secteurs                                                | AFR     |
|---------------------------------------------------------|---------|
| Description                                             |         |
| - Secteur                                               | Ajoute  |
| Désignation : Rôle des NON PRELEVES                     | Suppri  |
| Dernier numéro de facture utilisé :                     |         |
| - Liaison avec la trésorerie (ROLMRE)                   |         |
| N° du rôle : 1                                          |         |
| - Tiers comptable                                       | 2       |
| Tiers comptable par défaut (titre global par secteur) : | ▼ Valid |
| Liste des redevables de ce secteur                      |         |

- Créer un nouveau secteur « Rôle des PRELEVES »

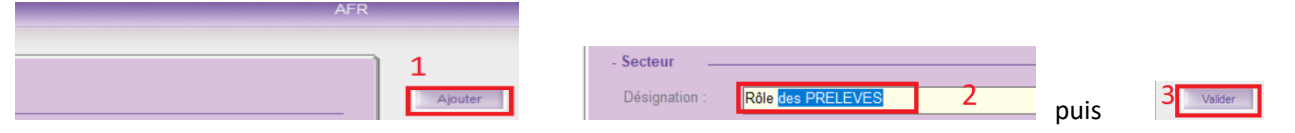

CDG47 - Pôle Informatique - Mise en place du prélèvement automatique - FLUO

#### 2.1.1 Affectation du secteur « Rôle des prélevés » aux redevables prélevés

#### 1ère méthode (Conseillée) :

Il existe un traitement automatique qui permet d'affecter un secteur donné à plusieurs redevables en même temps.

Seuls les redevables qui n'ont <u>aucune facture</u> et <u>facture mémo en cours</u> peuvent être sélectionnés.

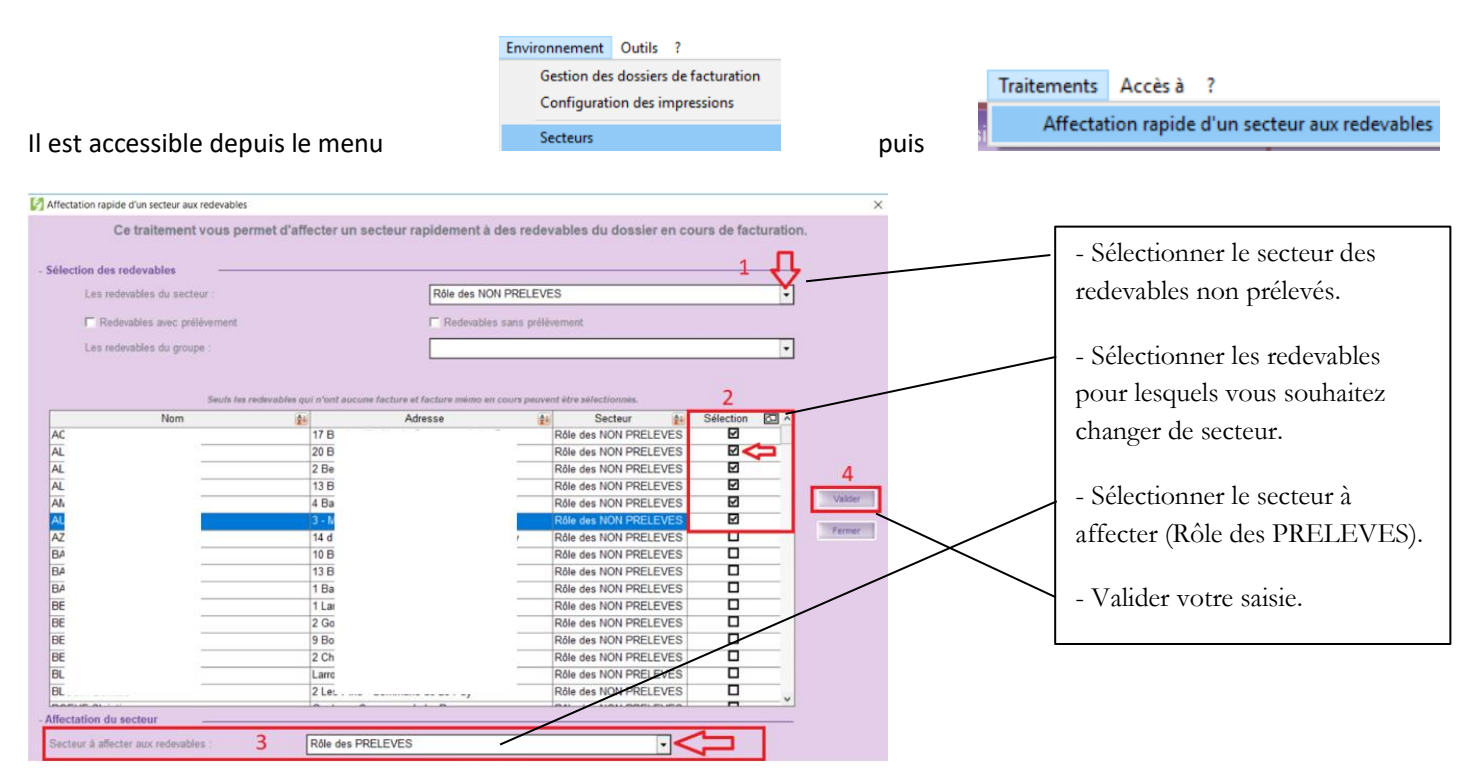

#### 2ème méthode :

Elle consiste à intervenir sur chaque redevable pour lui changer de secteur.

| Redevables Facturati | ion Avoirs Histo                                          |                           |
|----------------------|-----------------------------------------------------------|---------------------------|
| Redevables           | Ctrl+R                                                    |                           |
|                      |                                                           |                           |
| ✓ Tri : Redevable    | Redevables S1                                             | Onglet « Redevable » :    |
| Redevable N* Rue     | Redevable Compléments P. Jointes (0) Consommateur CANTINE | 0                         |
|                      | - Redevable et adresse Ø                                  | - sélectionner le secteur |
|                      | Catégorie : Personnes physiques   Nature Particuliers     | « Rôle des PRELEVES »     |
|                      | SIRET : Recture dématérialisée                            |                           |
|                      | Secteur : Role des PRELEVES · Groupe : Civilité : M. ·    | Validar matra agicio      |
|                      | Nom : Rôle des NON PRELEVES tonald<br>Rôle des PRELEVES   | - valider votre saisie.   |

🕰 Pensez à affecter ce secteur lors de la création d'un nouveau redevable ayant opté pour ce mode de règlement.

### 2.1.2 Saisie des références bancaires du redevable

| Redwables AFR                                                                                                    | Onglet « Compléments » :                                                                                                    |
|----------------------------------------------------------------------------------------------------|----------------------------------------------------------------------------------------------------|
| Redevade       Compléments       P. Jointes (0)       Consommateur       Facturatio         Références bancaires       1       Apuer         Protocement suctomatique       appointer         Titulaire :       N. | <ul> <li>- Cocher « Prélèvement automatique »</li> <li>- Sélectionner la banque du redevable.</li> <li>- Saisir son N° de compte et la Clé.</li> <li>- Cliquer sur le champ vide du N° IBAN.</li> <li>- Répondre « Oui » pour initialiser le N° IBAN.</li> </ul> |
|                                                                                                    | - Valider votre saisie.                                                                                                    |
|                                                                                                    |                                                                                                    |
|                                                                                                    |                                                                                                    |
| Redevable         Compléments         P. Jointes (0)         Consommateur         Facturatio           - Références bancaires                                                                                      |                                                                                                    |
| ✓ Prélèvement automatique                                                                                                    | Vous abtion duot la géneltat avier at                                                                                                    |
| Titulaire : DU WARE TO COMPANY                                                                                                    | vous obtiendrez le resultat suivant                                                                                                    |
| Banque : SITING                                                                                                    | L                                                                                                    |
| N° banque : 30 N° guichet : 0°**** N° compte : 0°**** Clé : 17                                                                                                    |                                                                                                    |

## 2.1.3 <u>Saisie de la RUM (Référence Unique de Mandat), de « la date de signature » du</u> mandat de prélèvement SEPA et paramétrage de la « Séquence de présentation »

La **RUM**, associée à un Identifiant Créancier SEPA (ICS), permet d'identifier avec certitude une autorisation de prélèvement donnée par un débiteur à un créancier ainsi que tous les prélèvements émis sous cette référence dans le système bancaire.

La date de signature est la date d'autorisation de prélèvement qui figure sur le mandat de prélèvement SEPA.

Chaque prélèvement SEPA émis dans le cadre d'un mandat doit comporter une valeur indiquant sa séquence de présentation.

4 VALEURS SONT POSSIBLES :

• 02 - FRST (First = 1er prélèvement d'un prélèvement récurrent) : C'est le 1er prélèvement SEPA émis et traité pour ce mandat. Si un 1er prélèvement SEPA a déjà été émis mais rejeté par la banque du débiteur avant sa date d'échéance, le prélèvement SEPA suivant sera à nouveau considéré comme un « First ».

• 03 - RCUR (Prélèvement intermédiaire d'un prélèvement récurrent) : Ce n'est ni le 1er ni le dernier prélèvement SEPA émis et traité pour ce mandat.

• 04 - FNAL (Final = Dernier prélèvement d'un prélèvement récurrent) : C'est le dernier prélèvement SEPA émis pour ce mandat.

• **01** - **OOFF (OneOff = prélèvement ponctuel)** : Ce prélèvement est ponctuel et ne donnera pas lieu à une série. Il n'y aura donc plus d'autres prélèvements possibles avec le même mandat.

La « RUM » ainsi que la date d'autorisation de prélèvement peuvent être saisies via 2 menus différents :

CDG47 – Pôle Informatique – Mise en place du prélèvement automatique - FLUO

|--|

|                | Redevables | Fact |      | Traitements | Accès à ?                                   |
|----------------|------------|------|------|-------------|---------------------------------------------|
| Depuis le menu | Redeva     | bles | puis | Saisie ra   | pide des références uniques de mandat (RUM) |

Dans cette interface, la RUM peut être initialisée avec un traitement automatique.

La date de signature doit toujours être saisie manuellement.

FI

FI

FI

FF

FF

incen

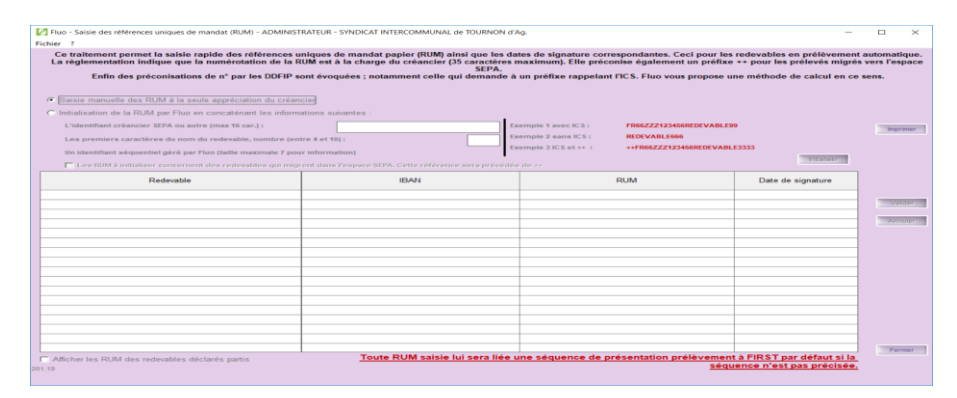

D

R

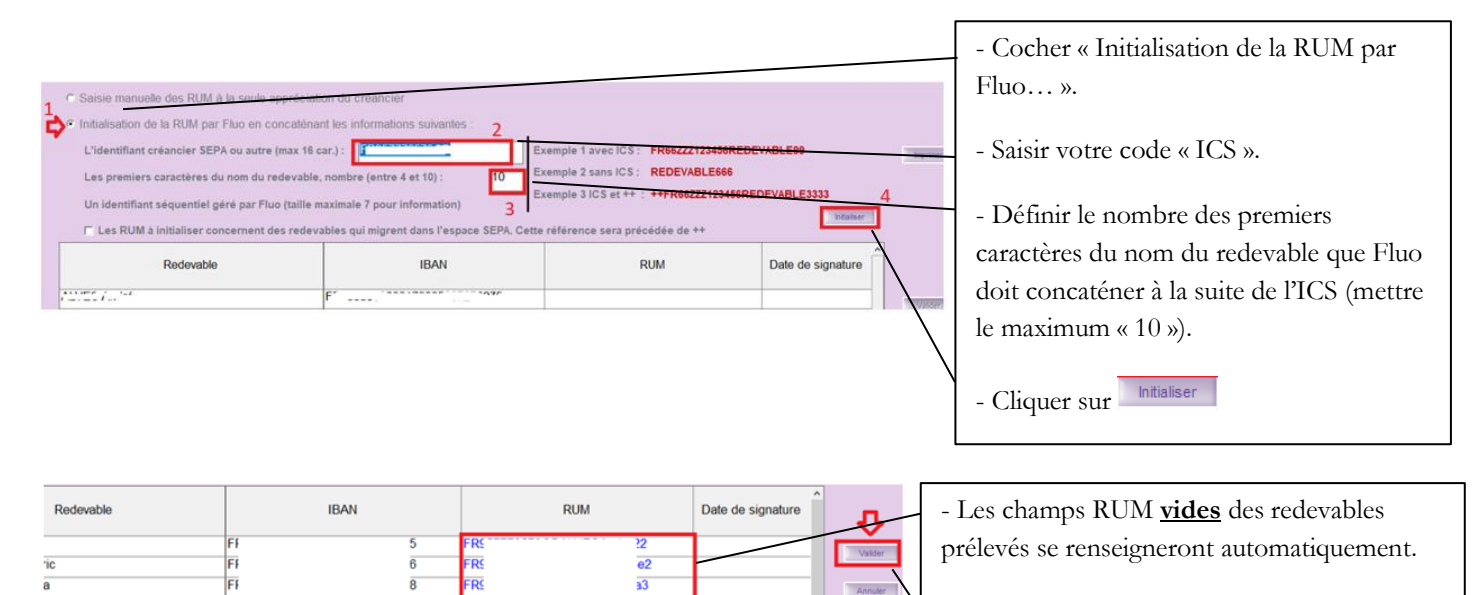

- Valider votre saisie.

Le paramétrage de l'initialisation de la <u>RUM par Fluo est mémorisé</u>. Il vous sera utile pour initialiser les RUM des nouveaux redevables.

| Redevable | IBAN | RUM      | Date de signature | <b>Q</b> | - Saisir les dates de signatures des redevables. |
|-----------|------|----------|-------------------|----------|--------------------------------------------------|
|           | Ff 5 | have the | 10/05/2019        | Valder   | _                                                |
| ric       | FF 6 | IFRS e2  | 06/01/2019        |          |                                                  |
| а         | FF 8 | IFRS a3  | 20/12/2018        | Annuler  | - Valider votre saisie                           |
| pe        | FF 2 | 17R5 14  | 20/12/2018        |          | - valider votre saisie.                          |
|           | FF 3 | I R5 81  | 05/01/2019        |          |                                                  |
| int       | FF 6 | 1 RS 15  | 21/12/2018        |          |                                                  |
| n         | FF 0 | 1 R5 6   | 27/01/2019        |          |                                                  |
|           | FF 4 | IFRS     | 20/12/2018        |          |                                                  |
| n         | FF 9 | IFRS B   | 04/01/2019        |          |                                                  |
|           | FF 5 | IFRS     | 21/12/2018        |          |                                                  |
| 5         | FF 9 | IFRS 10  | 11/01/2019        |          |                                                  |
|           | FF 1 | IFRS 111 | 22/01/2019        |          |                                                  |

| <ul> <li>Initialisation de la RUM par Fluo en concato</li> </ul>                                                                                                    | énant les informations suivantes                                                                                                    |                                                                                                    |                                        |        |                                                          |
|----------------------------------------------------------------------------------------------------|----------------------------------------------------------------------------------------------------|----------------------------------------------------------------------------------------------------|----------------------------------------|--------|----------------------------------------------------------|
| L'Identifiant creancier SEPA ou autre (max<br>Les premiers caractères du nom du redeva<br>Un identifiant séquentiel géré par Fluo (tail<br>Les RUM à initialiser concernent des red | te car.): 1                                                                                                    | Exemple 1 avec ICS : FR6622212<br>Exemple 2 sans ICS : REDEVABL<br>Exemple 3 ICS et ++ : ++FR66222 | E666<br>123456REDEVABLE3333<br>ktatier | J      | Pour affecter les RUM aux nouveaux redevables, il faut : |
| Redevable                                                                                                    | IBAN                                                                                                    | RUM                                                                                                | Date de signature                      |        |                                                          |
| _ CC Djamilati                                                                                                    | FP7000001200171207007000017                                                                                                    | COD0570 2040- DOUD;                                                                                | 04/01/2018                             | $\sim$ | C1' Initialiser                                          |
| Michelle                                                                                                    | FP7000000000000000000000000000000000000                                                                                                    |                                                                                                    |                                        |        | - Cliquer sur                                            |
| Mohamed                                                                                                    | F777000000000700000 (075750)                                                                                                    | Forential interior interior                                                                        | 02/01/2018                             |        | -                                                        |
| Nadine                                                                                                    | Friteson Line Street Street St | FGIOMALUNO                                                                                         | 03/01/2018                             |        | Seuls les champs RUM vides seront renseignés.            |
| Redevable                                                                                                    | IBAN                                                                                                    | RUM                                                                                                | Date de signature                      |        | 0                                                        |
| Djamilati                                                                                                    | FP TOTO COOCT I COTO COTO COO IT                                                                                                    | COD2572 2240- DOUD: 00                                                                             | 04/01/2018                             |        | Validar votro saisio                                     |
| 7.201522 Michelle                                                                                                    | FD7000000000070000705054044                                                                                                    | COD9579 29AD. DOUD; 00                                                                             |                                        |        | - validet votte saiste.                                  |
| Mohamed                                                                                                    | F                                                                                                    | Filmeria territe territe as                                                                        | 02/01/2018 Annu                        | er 1   |                                                          |
| VLC.1.Nadine                                                                                                    | F0.700000000000000000000000000000000000                                                                                                    | FCT20702070 DAML2                                                                                  | 03/01/2018                             |        |                                                          |

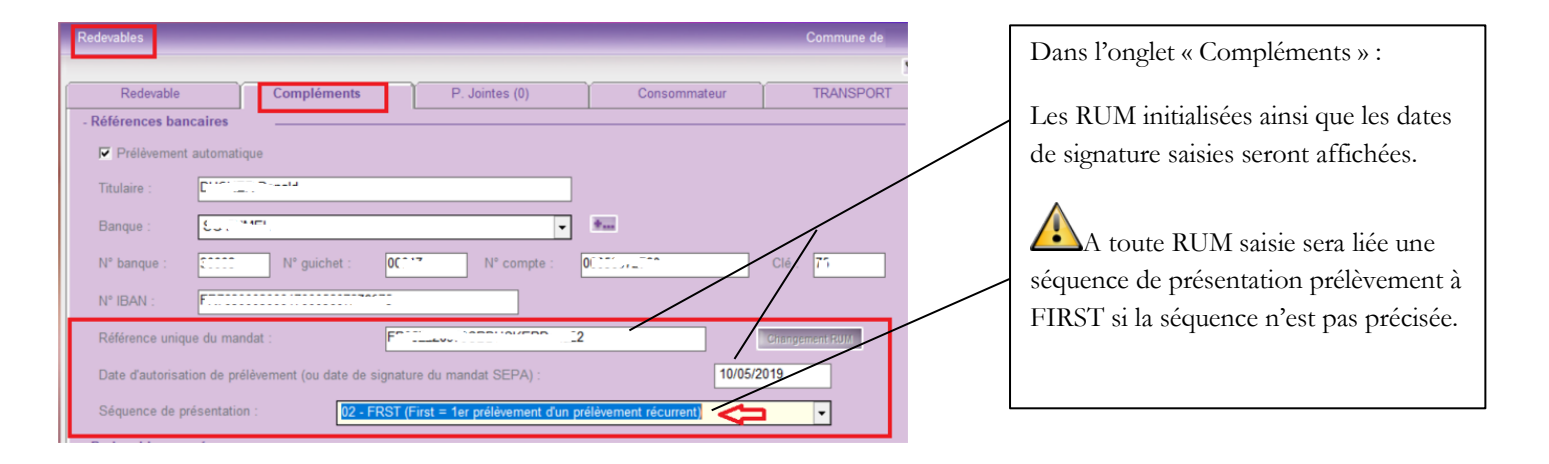

#### 2ème méthode :

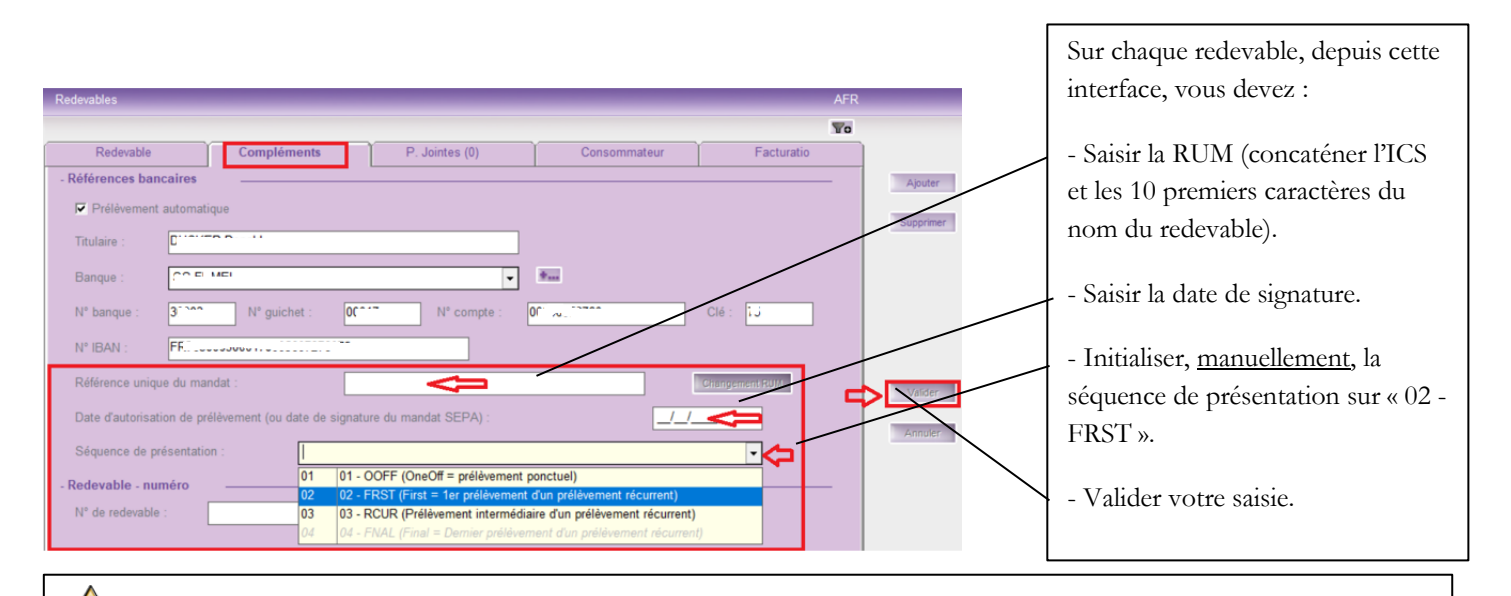

Lorsque la 1ère facture du redevable sera archivée, la séquence de présentation se mettra sur « 03 - RCUR (Prélèvement intermédiaire d'un prélèvement récurrent) ».

Si lors de la 1ère facturation du redevable, son titre a été rejeté<u>, il faudra remettre la séquence de présentation sur « 02 - FRST</u> (FIRST = 1er prélèvement d'un prélèvement récurrent) » avant de le facturer à nouveau.

#### Ce traitement nécessite un Code de maintenance. Vous devez contacter le pôle informatique pour l'avoir.

Si vous devez prélever pour la dernière fois un redevable, la séquence de présentation devra être « 04 - FNAL (Final = Dernier prélèvement d'un prélèvement récurrent) ».

CDG47 – Pôle Informatique – Mise en place du prélèvement automatique - FLUO

| Lorsqu'un redevable change de RIB, vous devez réaliser les actions suivantes avant de le facturer :                                                                                                    |
|----------------------------------------------------------------------------------------------------|
| <ul> <li>Faire signer un nouveau formulaire d'accord de <i>mandat de prélèvement SEPA</i> au redevable.</li> <li>Mettre à jour ses références bancaires.</li> <li>Affecter une nouvelle RUM au redevable.</li> <li>Mettre la séquence de prélèvement sur « 02 - FRST (FIRST = 1er prélèvement d'un prélèvement récurrent) ».</li> <li>Saisir la nouvelle date de signature.</li> <li>Dans Corail :</li> </ul>                                                                                                    |
| * Mettre à jour les références bancaires du tiers affecté au redevable depuis le menu<br>* S'assurer que la nouvelle banque est bien paramétrée en banque principale.<br>Description Référence bancaire Divers Situation<br>Nom : ALTRAD COLLECTIVITES<br>- têre banque<br>Banque : Intication moneule fait moneule fait fait moneule fait moneule fait moneule fait moneule fait moneule fait moneule fait moneule fait moneule fait fait moneule fait fait moneule fait fait moneule fait fait moneule fait fait moneule fait fait moneule fait fait moneule fait fait moneule fait fait moneule fait fait moneule fait fait moneule fait fait moneule fait fait moneule fait fait fait fait fait fait moneule fait fait fait fait fait fait fait fait |

## 2.1.4 Finalisation du paramétrage et saisie de la date de prélèvement

Une fois le paramétrage terminé, vous pouvez commencer votre cycle de facturation en respectant la procédure définie dans la documentation « Mode\_opératoire\_PES\_ASAP\_Editique.pdf » déjà en votre possession.

| Périodes de facturation                                              |                                                   |
|----------------------------------------------------------------------|---------------------------------------------------|
| Description                                                          |                                                   |
| - Párinde                                                            | La date de prélèvement est liée à la période de   |
| Période : du 01 au 30 avril 2019                                     | facturation.                                      |
| C'est une période de régularisation, quelle est la période de base : | Vous devez la saisir lors de la création de votre |
| Date de debut : 01/04/2019 Date de fin : 30/04/2019                  | période.                                          |
| - Facture Titre facture : Facture avril 2019                         | La date de prélèvement est à définir en fonction  |
| Date limite de paiement : 23/04/2019 ou délai                        | des consignes de la DDFIP.                        |
| Date de prélèvement : 23/04/2019                                     |                                                   |